#### QUICK REFERENCE GUIDE

# Inventory Value Report

# VANDERBILT VUNIVERSITY

### MEDICAL CENTER

Learn how to generate a report calculating the value of inventory within Tecsys.

## **REPORT STEPS**

- From the POU (SMS) home page, navigate to the Analytics menu. Expand the **Inventory Value Reports** menu and select a report to generate it.
- Reports can be generated by Item, Location, or Manufacturer. For this example, select **Inventory** Values by Location.
- 3. Enter a specific Item or Location name into the Search Criteria fields to narrow the results of a search.

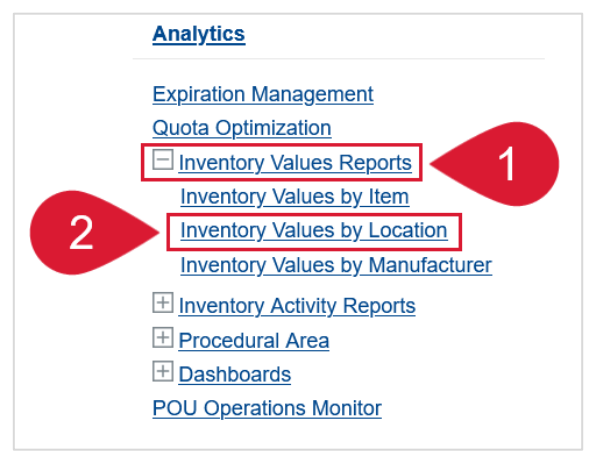

| Inve                                         | Inventory Values by Location |                           |                     |          |  |  |  |
|----------------------------------------------|------------------------------|---------------------------|---------------------|----------|--|--|--|
| Searc                                        | h Criteria 📳                 | Save Field Values         |                     |          |  |  |  |
|                                              | Hospital                     | {SESSION.SMS_SITE_CODE/*} | Inventory Type      | ₹ 2      |  |  |  |
| Default Cost Center {SESSION.SMS_COST_CENTEF |                              |                           | Consignment         | T 2      |  |  |  |
|                                              | Active                       | Yes                       | Stock Type          | ₹ 2      |  |  |  |
|                                              | Location                     | <b>T</b> Q                | Location Type       | Location |  |  |  |
| 3                                            | Supply Area                  | <b>T</b>                  | Tissue Type         | ₹ ₽      |  |  |  |
|                                              | Item                         | <b>T</b>                  | Tracking Technology | ₹<br>1   |  |  |  |

- 4. Review the Sum Inventory Value column.
- 5. Select the **Export to Excel** button in the Results window to export the results to Excel. An Excel spreadsheet is downloaded to your device.

| 59 records are selected. |   | ¢ |                  |                                 |   |   | Show Pages         |
|--------------------------|---|---|------------------|---------------------------------|---|---|--------------------|
| mme                      |   |   |                  |                                 |   |   |                    |
| Supply Area              |   |   | Location         | Description 1                   | 4 | S | um Inventory Value |
| MMC.SUPPLY.SA.2BIN       | 5 |   | MMC.2TAGS        | MMC 2 Tags                      |   |   | 3,483.00000        |
| MMC.SUPPLY.SA.2BIN       |   |   | MMC.2TOTES       | MMC 2 Totes                     |   |   | 548.00000          |
| MMC.CL.SA.CORE           |   |   | MMC.CL.LOC.CORE  | MMC Cath Lab Core Location RFID |   |   | 0.00000            |
| MMC.SUPPLY.SA.SUITES     |   |   | MMC.CL.LOC.SUITE | MMC Cath Lab Suites Tracked     |   |   | 1,000.00000        |
| MMC.OR.SA.SPD            |   |   | MMC.DRAWERS      | MMC Implant Screws 121212       |   |   | 84,000.00000       |
| Search Clear             |   |   |                  |                                 |   |   | Personalize        |

#### QUICK REFERENCE GUIDE

| 6. | Open the | spreadsheet. | Review the | Inventory | Value | column. |
|----|----------|--------------|------------|-----------|-------|---------|
|----|----------|--------------|------------|-----------|-------|---------|

|   | А        | В                    | С                | D                               | E               |
|---|----------|----------------------|------------------|---------------------------------|-----------------|
| 1 | Hospital | Supply Area          | Location         | Description 1                   | Inventory Value |
| 2 | MMC      | MMC.SUPPLY.SA.2BIN   | MMC.2TAGS        | MMC 2 Tags                      | 3483            |
| 3 | MMC      | MMC.SUPPLY.SA.2BIN   | MMC.2TOTES       | MMC 2 Totes                     | 548             |
| 4 | MMC      | MMC.CL.SA.CORE       | MMC.CL.LOC.CORE  | MMC Cath Lab Core Location RFID | 0               |
| 5 | MMC      | MMC.SUPPLY.SA.SUITES | MMC.CL.LOC.SUITE | MMC Cath Lab Suites Tracked     | 1000            |
| 6 | MMC      | MMC.OR.SA.SPD        | MMC.DRAWERS      | MMC Implant Screws 121212       | 84000           |
| 7 | MMC      | MMC.OR.SA.SPD        | MMC.ISP          | MMC SPD - Central Sterile       | 34000           |